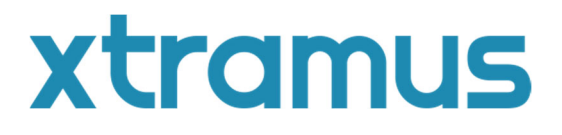

NuStreams-700 / 900 XM-RMシリーズ ファームウェア / FPGA アップグレード手順書

お問い合わせ先:データコントロルズ株式会社 URL: <u>www.dci.jp</u> E-mail: <u>support@dci.jp</u>

# はじめに

このドキュメントではXM-RMシリーズのファームウェア、もしくはFPGAをアップグレードの手順について説明します。 ※手順書ではNuStreams-700を用いていますが、NuStreams-900でも同様の手順となります。

## I. 正しくアップグレードを出来るように、次の項目を確認してください。

- NuStreams-700の電源を入れ、シャーシとPCに接続します。 Cat.5eケーブルを使用して、PCをNuStreams-700の1スロット目に実装されたXM-3S3SGモジュールの管理ポ ートに接続します。

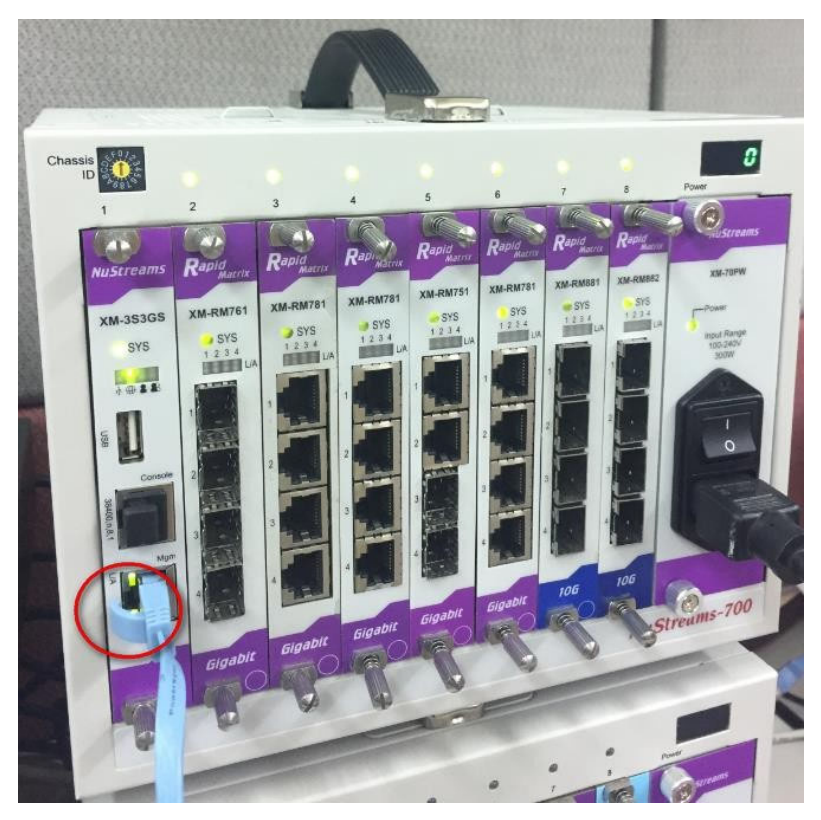

- アップグレード中はPC上で他のプログラムを実行しないでください。
   ファームウェアとFPGAを両方アップグレードする場合、必ずファームウェアからアップグレードを行ってください。
   ファームウェアのアップグレードには約5~10分、FPGAのアップグレードには約20~30分かかります。
- ご使用のPC のパフォーマンスによって時間は上下します。 FPGA またはファームウェアのアップグレード中は、シャーシと PC の電源をオフにしたり、Cat.5e ケーブルを取り外したりしな いでください。モジュールが誤動作する可能性があります。

#### II. NuStreams-700 / 900に接続します。

- 1.NuStreams-700 のデフォルト IP アドレスは「192.168.1.8」です。
- 2. PCのIPアドレスをXM-3S3GSと同一ネットワーク内に設定します。
- 3.ウェブブラウザにて「192.168.1.8」を入力すると、以下のトップ画面が表示されます。

| RAMUS Home About Contact |                    |                   |
|--------------------------|--------------------|-------------------|
| NuStreams-700            | System Informati   | on                |
|                          | Model Name         | XM-3S3GS          |
| YSTEM                    | Serial Number      | 0R3S3GS05713      |
| System Information       | MAC Address        | 00-22-a2-18-80-c2 |
| Module Information       | Hardware Version   | MP05              |
|                          | FPGA Version       | v1.0b000          |
| Chassis Overview         | Firmware Version   | v1.0b022          |
| Chassis Monitor          | PROM Version       | v1.0b025          |
| Safety Settings          | FPGA Version(bb)   | v0.9b026          |
| Power Settings           | NuServer Version   | v4.0b002          |
| AINTENANCE               | Chassis ID         | 0                 |
| Upgrade                  | 010331312          | о<br>             |
| Save Changes             |                    |                   |
| Set Factory Defaults     | License Mode       | Normal            |
| System Reboot            | Availability Dates | 2019- 5           |

## III. XM-RMシリーズのアップグレードを行います。

① 「Upgrade」をクリックします。

| XTRAMUS Home About Contac                                                                                                    | t                                                               |                       |
|----------------------------------------------------------------------------------------------------|-----------------------------------------------------------------|-----------------------|
| NuStreams-700                                                                                                    | Upgrade                                                         | Management Card       |
| SYSTEM<br>System Information<br>Module Information<br>IP Settings<br>MANAGEMENT<br>Chassis Overview<br>Chassis Monitor<br>Safety Settings<br>Power Settings<br>Power Settings<br>MAINTENANCE<br>Upgrade<br>Save Changes<br>Set Factory Defaults<br>System Reboot | Bin Type: Firmware  Choose files for upgrade 逐降檔案 未態擇任何檔案 Apply | Multi Daughter Boards |

|  | 2 | 「Single Daughter Board」をクリックし | します。 |
|--|---|-------------------------------|------|
|--|---|-------------------------------|------|

③ アップグレードしたいカードを選択します。

| pgrade                              |                                                                                                    |           |              |                       |
|-------------------------------------|----------------------------------------------------------------------------------------------------|-----------|--------------|-----------------------|
|                                     |                                                                                                    |           |              | Single Daughter Board |
| Slot ID:                            | 2 -> XM-RM761                                                                                                    | Bin Type: | : Firmware • | Multi Daughter Boards |
| hoose files<br>邂 <mark>耀檔案</mark> 未 | 2 -> XM-RM761<br>3 -> XM-RM781<br>4 -> XM-RM781<br>5 -> XM-RM751<br>6 -> XM-RM781<br>7 -> XM-RM881<br>8 -> XL-T451 |           |              |                       |
| Apply                               |                                                                                                    |           |              |                       |

④ FPGAまたはファームウェアを選択します。

| Upgrade                  |                    | Management Card       |
|--------------------------|--------------------|-----------------------|
|                          |                    | Single Daughter Board |
| Slot ID: 7 -> XM-RM881   | Bin Type: Firmware | Multi Daughter Boards |
| Choose files for upgrade | FPGA               |                       |
| 選擇檔案 未選擇任何檔案             |                    |                       |
| Арріу                    |                    |                       |

| (5) | アップグレードファイルをアップロードします。 |  |
|-----|------------------------|--|

| Ungrade                  |   |           |            | Management Card       |
|--------------------------|---|-----------|------------|-----------------------|
| opgrado                  |   |           |            | Single Daughter Board |
| Slot ID: 7 -> XM-RM881   | • | Bin Type: | Firmware • | Multi Daughter Boards |
| Choose files for upgrade |   |           |            |                       |
| 選擇檔案未選擇任何檔案              |   |           |            |                       |
|                          |   |           |            |                       |
| Apply                    |   |           |            |                       |
|                          |   |           |            |                       |
|                          |   |           |            |                       |

### ⑥ アップロードしたアップグレードファイルが正しいことを確認し、「Apply」をクリックします。

| Upgrade     |                     |           |            | Management Card       |
|-------------|---------------------|-----------|------------|-----------------------|
| 009.000     |                     |           |            | Single Daughter Board |
| Slot ID:    | 7 -> XM-RM881       | Bin Type: | Firmware 🔹 | Multi Daughter Boards |
| Choose file | es for upgrade      |           |            |                       |
| 瀨擇檔案        | XM-RM881_RTC1.1b117 | .bin      |            |                       |
|             |                     |           |            |                       |
| 0 mmh i     |                     |           |            |                       |
| Abbiy       |                     |           |            |                       |
|             |                     |           |            |                       |
|             |                     |           |            |                       |
|             |                     |           |            |                       |

## XM-RMシリーズ ファームウェア / FPGA アップグレード手順書

⑦ 警告メッセージが表示されますので、「はい」をクリックしてください。アップグレード中はシャーシの電源を切らないでください。

| e_management.html |                                                                                                    |                       |
|-------------------|----------------------------------------------------------------------------------------------------|-----------------------|
| ntact             | 192, 168, 1.8 顯示<br>Upgrading will take several minutes.While upgrading, The device's power must be<br>ALWAYS ON during the upgrading process. |                       |
| Upgrade           | 確定                                                                                                    | Management Card       |
|                   |                                                                                                    | Single Daughter Board |
| Slot ID:          | 7 -> XM-RM881   Bin Type: Firmware                                                                                                    | Multi Daughter Boards |
| Apply             |                                                                                                    |                       |
|                   |                                                                                                    |                       |

アップグレード中、以下のようなステータスバーが表示され、同時にモジュールカードの SYS LED が黄色に点滅します。
 アップグレード中はシャーシの電源を切らないでください。

| Upgrade                           | Management Card       |
|-----------------------------------|-----------------------|
|                                   | Single Daughter Board |
| Slot ID: 7 • Bin Type: Firmware • | Multi Daughter Boards |
| Choose files for upgrade          |                       |
| 選擇檔案 未選擇任何檔案                      |                       |
|                                   |                       |
| Apply Downloading                 |                       |
|                                   |                       |
|                                   |                       |
|                                   |                       |

### IV. ファームウェアアップグレードの詳細情報

ファームウェアのアップグレード中、SYS LEDが黄色に点滅します。
 動画再生: URL を参照してください (シャーシのスロット 7):
 <u>https://www.moxtra.com/service4/#view/CAEqBTJVb1ZuehdCS0QwakN5Q3lSOTdIQ3ZJc1Vy</u>
 <u>WjJ6Q4ABgEKQAxQ</u>

2. ファームウェアのアップグレードには約5~10分かかります。

- 3. ファームウェアのアップグレードが完了すると、SYS LED がオフになります。
- 4. SYS LED がオフになったら、シャーシの電源をオフオン(ハードウェアリセット)してください。

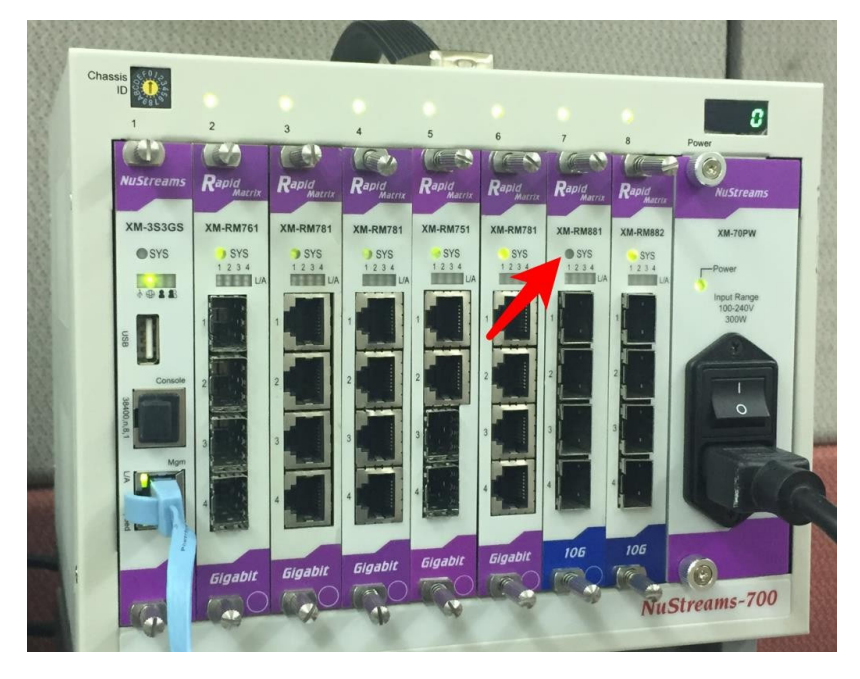

動画再生:URL を参照してください (シャーシのスロット 7): https://www.moxtra.com/service4/#view/CAEqBXZHa2ppehdCS0QwakN5Q3lSOTdIQ3ZJc1VyWjJ6Q 4AB3DuQAxQ

## V. FPGAアップグレードの詳細情報

- 1. FPGAのアップグレード中、SYS LEDが黄色に点滅します。下記のURLを参照してください (スロット 3) https://www.moxtra.com/service4/#view/CAEqBUE5b3JKehdCS0QwakN5Q3ISOTdIQ3ZJc1Vy WjJ6Q4ABgDuQAxQ
- 2.FPGAのアップグレードには約20~30分かかります。
- 3.FPGA のアップグレードが完了すると、L/A LED が黄色と緑色に点滅します。下記のURLを参照してください (スロット 3): https://www.moxtra.com/service4/#view/CAEqBXdVSkZrehdCS0QwakN5Q3lSOTdIQ3ZJc1VyW jJ6Q4ABhTuQAxQ
- 4.L/A LEDが黄色と緑色に点滅するまで待ってからシャーシを再起動する必要があります。アップグレード中にシャーシの電源を 切ると、モジュールが誤動作する可能性があります。この場合、モジュールを修理のために弊社に返送する必要があります。